# 精打细算装修专家 APP

# 使用手册

# (客户端)

精 拓 软 件

# 精 打 细 算 装 修 专 家 APP 使 用 手 册 ( 客 户 端 )

#### 一、 下载安装

#### 1、 安卓手机下载

A、 在 各 大 应 用 如 腾 讯 、 百 度 、 9 1 、 小 米 、 华 为 、 oppo 等 应 用 中 心 找 到 " 装 修 专 家 " 下 载 并 安 装 。

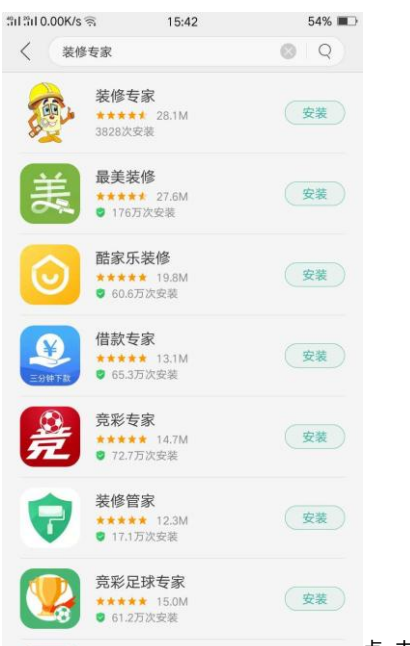

点击安装即可

B、 在 分 享 的 页 面 点 击 " + " 号 , 点 击 " A P P" 打 开 下 载 页 面 , 然 后 在 浏 览 器 打 开 ,

下载对应的安卓企业版!

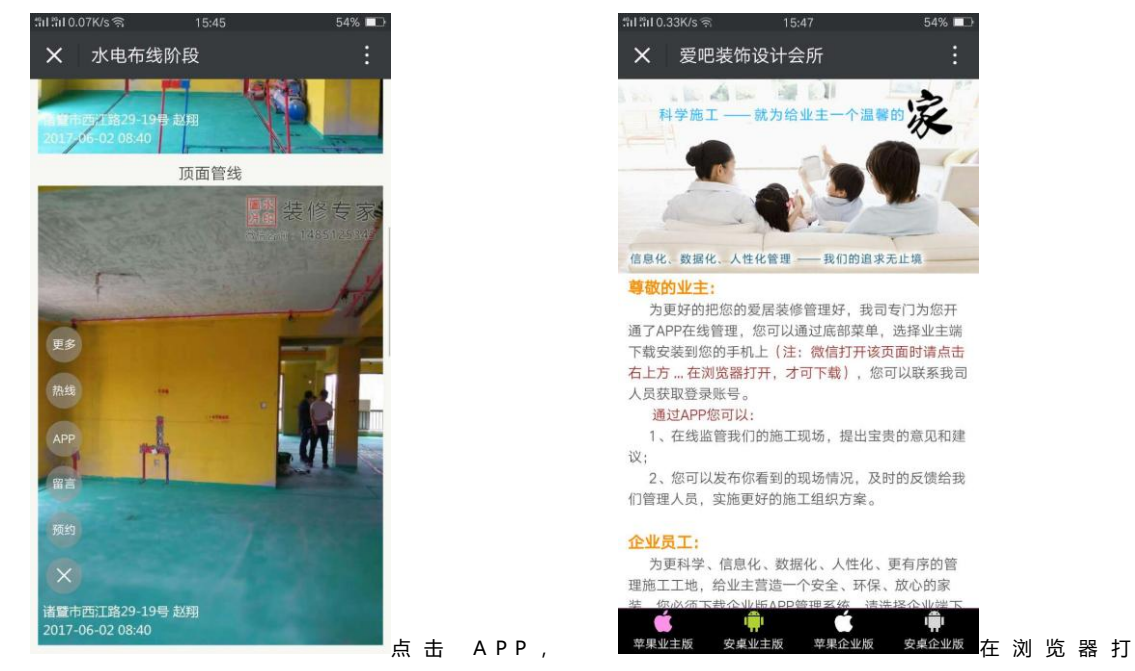

开,下载安卓企业版

#### 2、 苹果手机下载

- ●●●●●中国移动 令 ※ 16:03 ④ ┦ ※ ■● Q 精打细算 0 精打细算装修专家-移动施工 êş l 好管家 打开 xiang zhao 2 装修专家 装企必备 施工现场 业主一起管控 全国首款无痕自有豪禄APP 一款承载装全生会线的APP 展示 员工用 AND REAL Y AND CONTRACT OF CONTRACT OF CON ..... RARTORCEAPP T Seales and 3.秋公司白有梁母角城 展示泉行的街工业业主 展示学习地界地工业业 高时能动学机力扩展地 路时能动学的政府和公司 把自己学习在一个工学 ----請封稿時幣的推測已 配合4年9工作一个不 上下照考数打卡人性 各成实设管理用车情 工地签到吐地再查作 1 4 ロビニ部所和的情政第 工程管理学校施工中心 政策面は位光效不能情 -· 施工标准化,不再靠经验 资格专家----第全球动用工程家 施工标准化,不要靠经验 <sup>該作专家——該全球动國工智家</sup> S. 精打细算我家装修——您家 装修移动管家 打开 精拓软件科技有限公司 我家装修 我家装修 rt0 Q T 精品推荐 类别 搜索 \_\_\_\_\_\_ 点 击 安 装 即 可 排行榜
- A、 appstore 搜索"装修专家"或者"精打细算"

B、 在 分 享 的 页 面 点 击 " + " 号 , 点 击 " A P P " 打 开 下 载 页 面 , 然 后 在 浏 览 器 打 开 ,

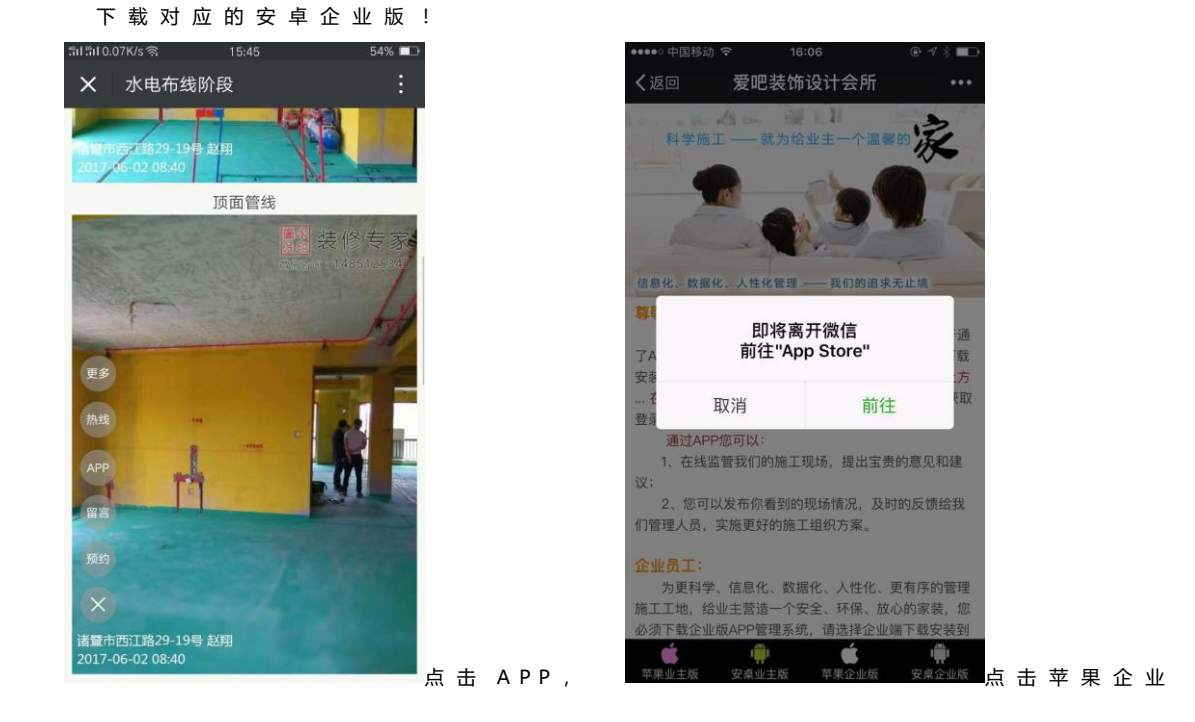

版 , 点 击 前 往 , 自 动 转 到 appstore 进 行 下 载 即 可 。

# 二、 安装/登录(苹果、安卓一样)

# 1、 安装

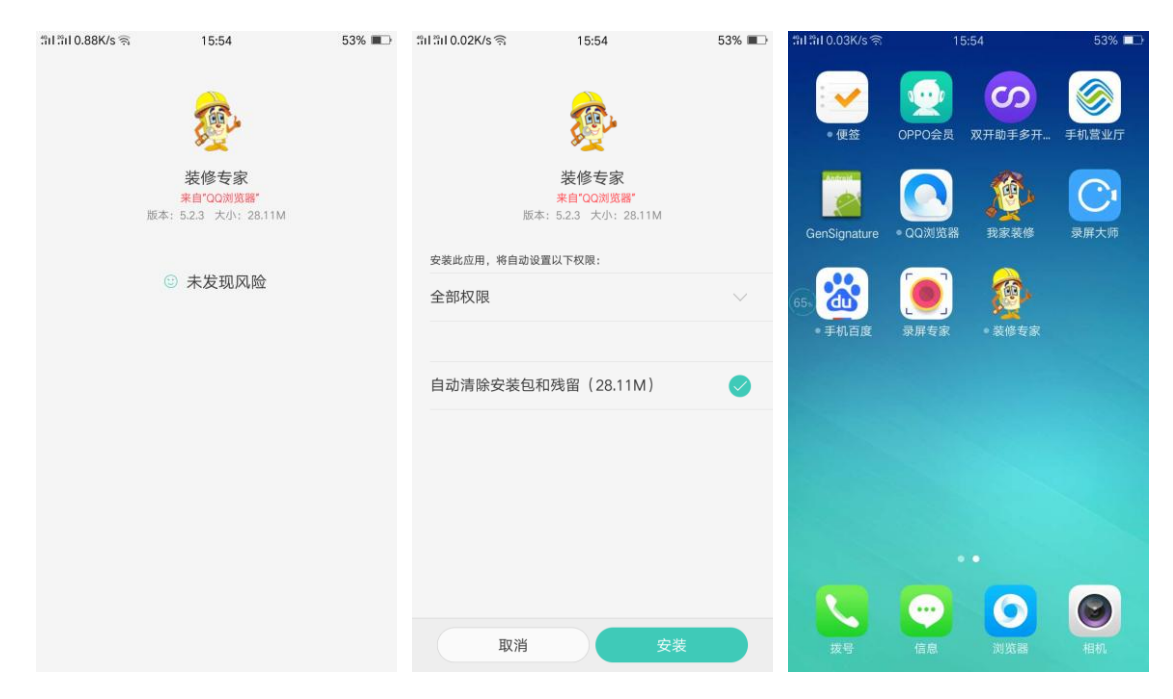

#### 安装完成后点击桌面图标,打开后进行登录。

#### 2、 登录

| ភាដា 1.58K/s 🧟 15:55 53% 🗖                                                                                             | สิปลีป0.17K/s 🧟 15:56 53% ■⊃ |
|----------------------------------------------------------------------------------------------------|------------------------------|
|                                                                                                    | 装修专家                         |
| 信任建立在专业基础上                                                                                                    | 装企移动施工管家                     |
|                                                                                                    | ID 1004                      |
|                                                                                                    | 13868133554                  |
|                                                                                                    | <b>a</b>                     |
|                                                                                                    | 登录                           |
|                                                                                                    | 获取帮助 忘记密码                    |
| 分享、预约、留言、评价,专业才是王道,专<br>业的人做专业的事,装修我们很专业,我们把专业<br>演变成软件给你,你把专业装饰成温馨的家,就这<br>么简单;我们一起努力用专业创造更大的价值,相<br>信我,相信你,相信业主会很开心! |                              |
| 0.00                                                                                                    |                              |
| 立刻进入                                                                                                    |                              |

# id、用户名、密码,点击登录。

#### 三、 首页介绍

# 装修专家 装企必备

全国首款无痕自有装修APP 一款承载装企生命线的APP

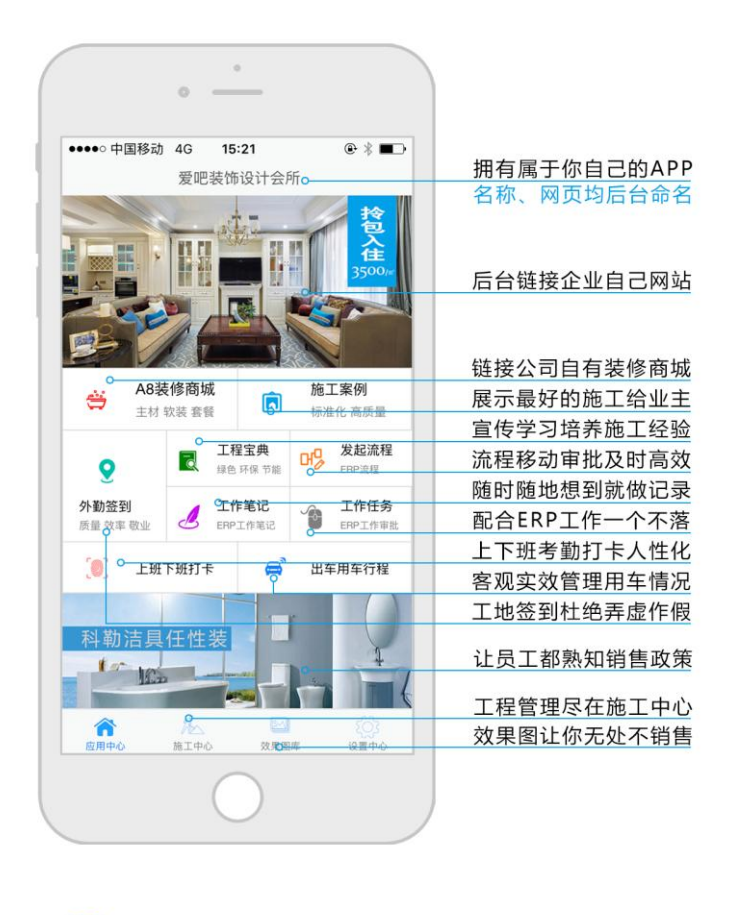

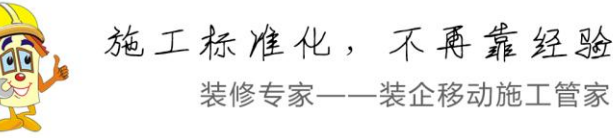

# 1、 网站链接

上图和下图均可以点开(后台设置的链接)网页。

### 2、 外勤签到

A、 签到:点击"外勤签到"图标,打开如图所示页面,再点击右上角加号,自动获取到所在地理位置(必须给予获取地理位置权限),选择或者不选择签到的

| 移     | 动 🗢      | 16:16<br>外勤签到 | ● ♥ \$ ■ | ■→ |   |    |   |    |   | •••••• 中国科    | 动令                    | <b>16:16</b><br>外勤签到       | ⊛ 7 % ■<br>+ | ۲. |   |    |
|-------|----------|---------------|----------|----|---|----|---|----|---|---------------|-----------------------|----------------------------|--------------|----|---|----|
|       | 张先生银     | 帛基小庐18幢5023   | 室        |    |   |    |   |    |   |               |                       | 2017-07-25                 |              |    |   |    |
| 位置    | 浙江省组     | 四兴市诸暨市西江      | 路29-26号  |    |   |    |   |    |   |               | 张先生锦碁                 | 基小庐18幢502室                 |              |    |   |    |
| 场拍照   | 0        |               |          |    |   |    |   |    |   | analita filit | 浙江省绍兴                 | 市诸暨市西江路29-26号              | 16:14        |    |   |    |
|       |          |               |          |    |   |    |   |    |   |               |                       | 2017-05-18                 |              |    |   |    |
|       |          |               |          |    |   |    |   |    |   |               | 玫瑰园壹4<br>浙江省杭州<br>未签退 | <b>号</b><br>市江干区昙花庵路58号    | 09:45        |    |   |    |
|       | MAN AN   |               |          |    |   |    |   |    |   |               |                       | 2017-04-30                 |              |    |   |    |
|       |          |               |          |    |   |    |   |    |   |               | 日常签到浙江省绍兴             | 市诸暨市福庄路158-18              |              |    |   |    |
| NII N | Stilly 4 |               |          |    |   |    |   |    |   |               | 未签退                   |                            | 22:03        |    |   |    |
|       |          |               | 2 2      |    |   |    |   |    |   |               |                       | 2017-03-20                 |              |    |   |    |
|       | 1        |               |          |    |   |    |   |    |   |               | 张先生锦<br>浙江省绍兴         | 基小庐18幢502室<br>市诸暨市西江路29-25 | 16:50        |    |   |    |
|       |          |               |          |    |   |    |   |    |   |               | ALC: NO               | 2017-03-08                 |              |    |   |    |
|       |          |               |          | 点  | 击 | 项目 | 拍 | 照签 | 到 | 104200        | 业生生物1                 | E小店19幢509安                 |              |    | 签 | 签到 |

工程名称,拍摄现场照片,在点击右上角"签到",即完成签到。

B、 签退:点击带红色文字:"请签退"的栏目,继续签到操作(无需再次点击签

| ●●○ 中国移动 호 16:25                                | @ 1 * ■⊃       |
|-------------------------------------------------|----------------|
| 张先生锦基小庐18幢502室                                  | · · · <b>-</b> |
| 签到情况                                            |                |
| 16:14<br>浙江省绍兴市诸暨市西江路29-26                      | 5              |
| <b>課</b> 總備增款<br>#### i Voltation               |                |
|                                                 |                |
|                                                 |                |
|                                                 |                |
|                                                 |                |
|                                                 |                |
| 8 87 1921 1929 - 26 4 19 19768 2017-07-25 18:14 |                |
| 签退情况                                            |                |
| 16:23<br>浙江省绍兴市诸暨市西江路29-28                      | 3              |
|                                                 |                |
|                                                 |                |
|                                                 |                |
|                                                 |                |
| ATTEN A                                         |                |
| 10143                                           |                |
| 諸國行政[[18]29-26-9 1834(9968<br>2017-07-25 16:23  |                |
|                                                 |                |

退项目)完成后系统生成工地停留时长。

3、 上班下班打卡:点击上班下班打卡,点击打卡,每天奇数次点击打卡为上班,

# 偶数次点击打卡为下班。

#### 精打细算装修专家 APP(客户端) 使用手册

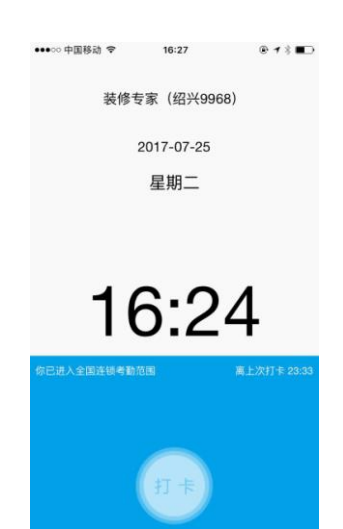

#### 4、 出车用车

#### A、 新建出车事由:输入出车事由,输入车牌号,输入当前显示里程数选择安全出

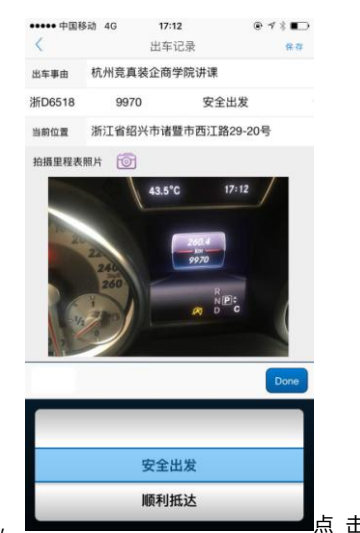

发,自动获取当前位置,

点击保存即可。

# B、 后 续 出 车 记 录 : 点 击 刚 生 成 的 出 车 记 录 , 如 图 输 入 最 新 里 程 , 选 择 状 态 。

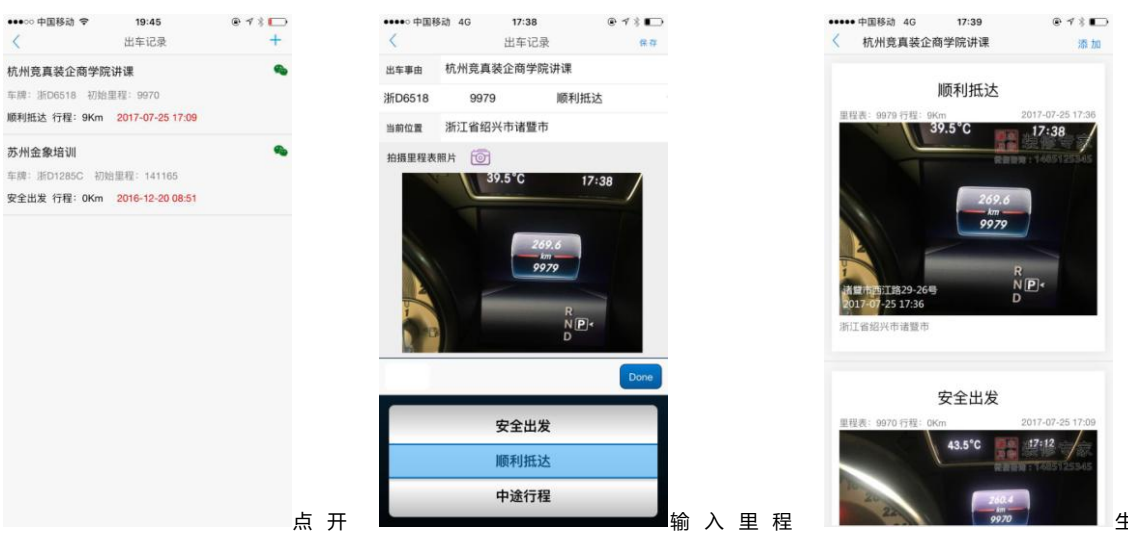

精拓软件 - 6 -

形 成 数 量 , 时 间 , 以 此 类 推 , 整 个 行 程 就 清 晰 可 见 , 里 程 数 准 确 , 公 司 就 可 以 按 照 制 度 计 算 或 者 补 贴 用 车 费 用 了 !

- 5、 装修商城:可以点开主材商城等链接,推荐公司可以"微店"之类的手机商城。
- 6、 施工案例:可以将公司施工的经典案例随时打开欣赏,或者分享给客户赏析。

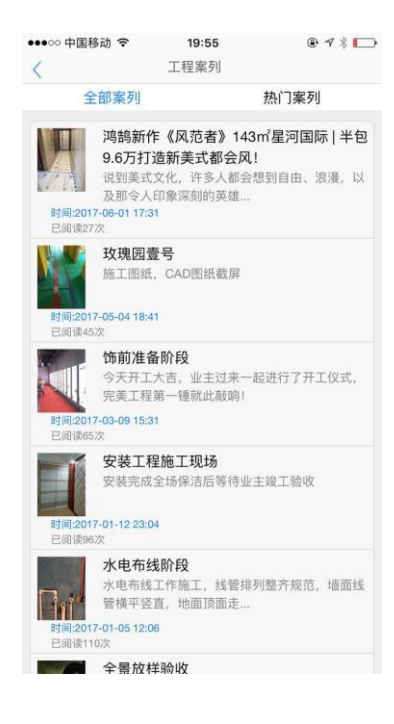

- A、 全部案例:所有的案例展示,下拉刷新。
- B、 热门案例:在所有案例中阅读量排名前 50 位的案例(全部案例不到 50 篇的

则全部为热门案例)

C、 案例分享:点开右上角图案及可分享(如图)

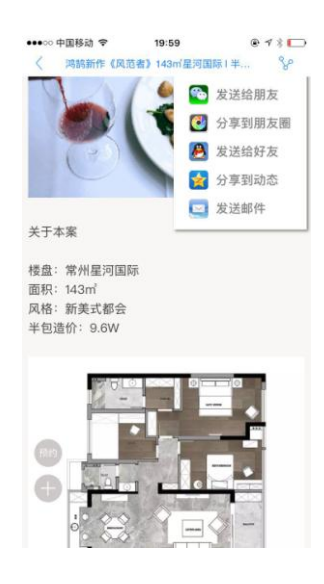

7、 工程宝典:一般为知识性的文章,可以作为网销内容,随时随地做有丰富的内

容展示给准业主。

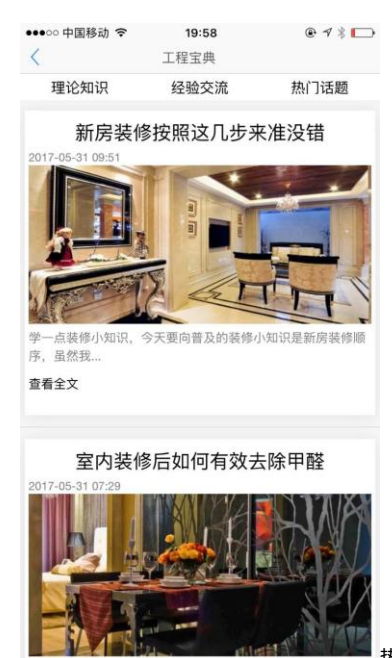

不同分类可以按分类按钮,

热门话题及分享与案例同理。

8、 发起流程:为精打细算 ERP系统专用区域,单独装修专家 APP无法使用,须

#### 与ERP联合使用

|         | •••••○中国移动 <del>令</del><br>< | <b>20:07</b><br>添加审批流程 | ● ◀ ¥ 匚→<br>保存 |     | •••••○中国移动 令     | <b>20:08</b><br>流程管理 | @ 7 ∦ ⊡<br>+ |     |
|---------|------------------------------|------------------------|----------------|-----|------------------|----------------------|--------------|-----|
|         | 项目经理报销流程                     |                        | Ψ.             |     | 绍兴99682017/7/25  | 20:05:26发起了[项]       | 目经理报销流程]     |     |
|         | 中梁一号30幢101                   | 室瓦工领款                  |                |     | 的流程中梁一号30<br>未发起 | 幢101室瓦工领款            | ,当前审核状态      |     |
|         | 5800                         |                        |                |     |                  |                      |              |     |
|         | 瓦工验收合格,按                     | 合同支付工程款                |                |     |                  |                      |              |     |
|         | 上传图片 💿                       | _                      |                |     |                  |                      |              |     |
|         |                              |                        |                |     |                  |                      |              |     |
|         |                              |                        | Done           |     |                  |                      |              |     |
|         |                              | 合同流程                   |                |     |                  |                      |              |     |
|         | 邛                            | 间经理报销流程                |                |     |                  |                      |              |     |
|         |                              |                        |                |     |                  |                      |              |     |
| 按提示输入内容 |                              |                        |                | 保存后 |                  |                      | Ī            | 再发起 |

9、 工作笔记:为精打细算 ERP系统专用区域,单独装修专家 APP 无法使用,须

与 ERP 联合使用; 按照格式记录工作情况。

| ••••○ 中国移动 🗢                                           | 20:17                                | @ 1 × []             | ●●●○○ 中国移动 令    | 20:17       | @ 1 × 🗔 |
|--------------------------------------------------------|--------------------------------------|----------------------|-----------------|-------------|---------|
| <                                                      | 工作笔记                                 | 保存                   | <               | 工作笔记        | +       |
| 今天是: 20                                                | 015-12-12,第20周,                      | 星期四                  | 2017-07-25 第31月 | 圖 星期二 有0个批复 |         |
| 多云                                                     | 办公室                                  |                      |                 |             |         |
|                                                        | 本周工作计划                               |                      |                 |             |         |
| <sup>は</sup> 周帯6个意向 <sup>;</sup><br>过不需要看工地<br>意,这周抽空会 | 客户参观工地,另注<br>2了,app里面看了<br>读来签合同,保证完 | 外7个客户说<br>觉得好满<br>6成 |                 |             |         |
|                                                        | 今日主要工作                               |                      |                 |             |         |
| 今天上午去801.<br>非常满意,下午<br>ERP里了                          | 工地验收材料,客<br>去协会开会,具体                 | 户也去了,<br>\$汇报已经在     |                 |             |         |
|                                                        | 今日已解决                                |                      |                 |             |         |
| 幸福家园602餐                                               | 厅酒水柜改动完毕                             |                      |                 |             |         |
|                                                        | 明日待解决                                |                      |                 |             |         |
| 明天有2个客户:                                               | 去帝景苑参观                               |                      |                 |             |         |
|                                                        | 工作结果                                 |                      |                 |             |         |
|                                                        |                                      |                      |                 |             |         |
|                                                        |                                      |                      |                 |             |         |
|                                                        |                                      | 记录师                  | 后保存             |             |         |

10、 工作任务:为精打细算 ERP系统专用区域,单独装修专家 APP 无法使用,须

与ERP联合使用;ERP内的工作任务及时收取通知。

#### 四、 施工中心

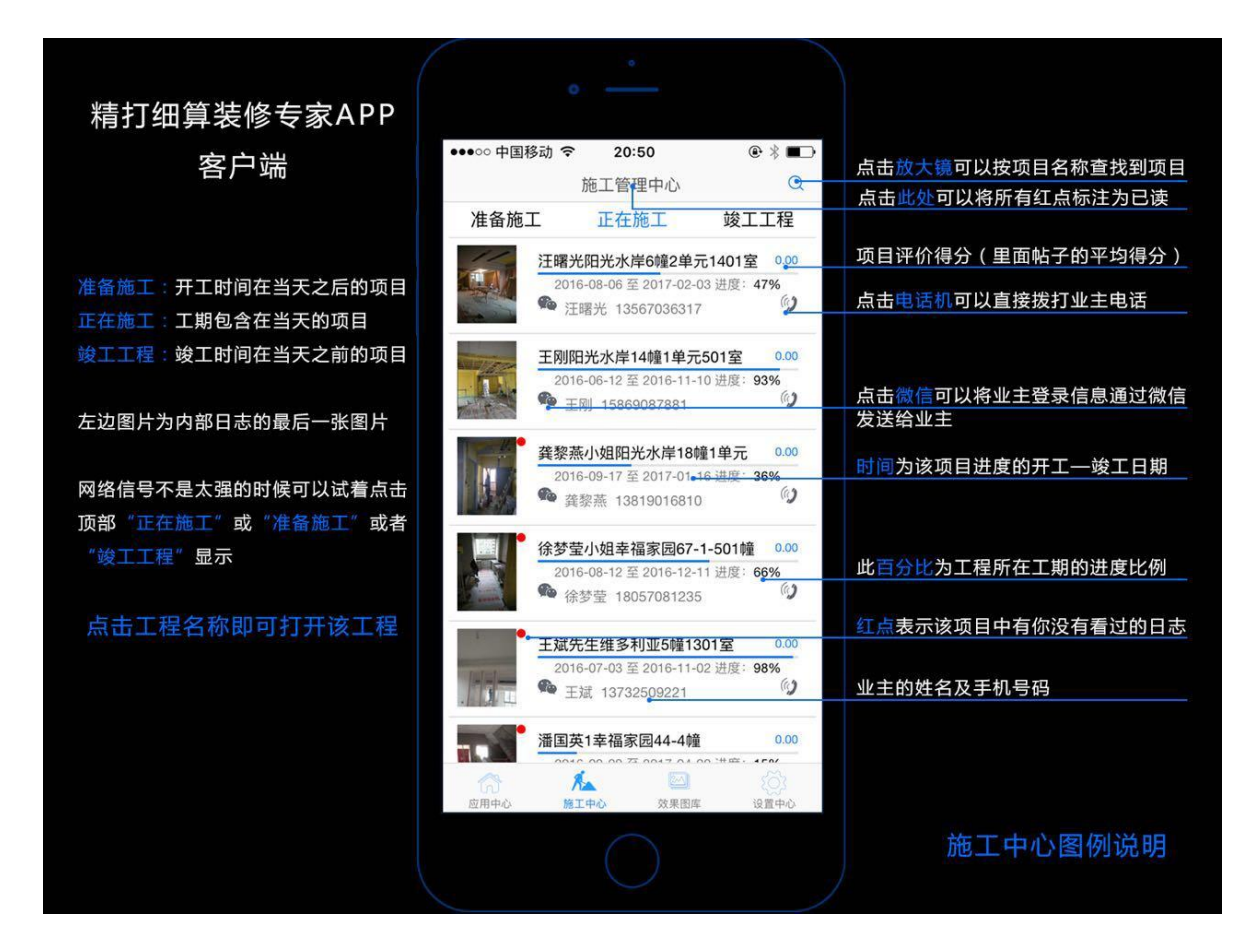

#### 1、 施工管理中心

- A、 微信符号:点击微信符号发送给业主登录信息,系统自动将信息复制到粘贴板,
  链接打开微信后找到该业主直接粘贴发送就可。
- B、 电话符号:点击电话符号直接拨打施工管理的电话。
- C、 红点:代表该项目总有没有看过的主题,点开查看全部主题后就会消失红点, 如需要将全部红点标注去掉,双击顶部"施工管理中心"即可取消为已读。
- D、 施工进度:代表该工程的开工时间和竣工时间,以及进度比例,点击进度可以 打开进度表。
- 2、 查看工程:如图所示

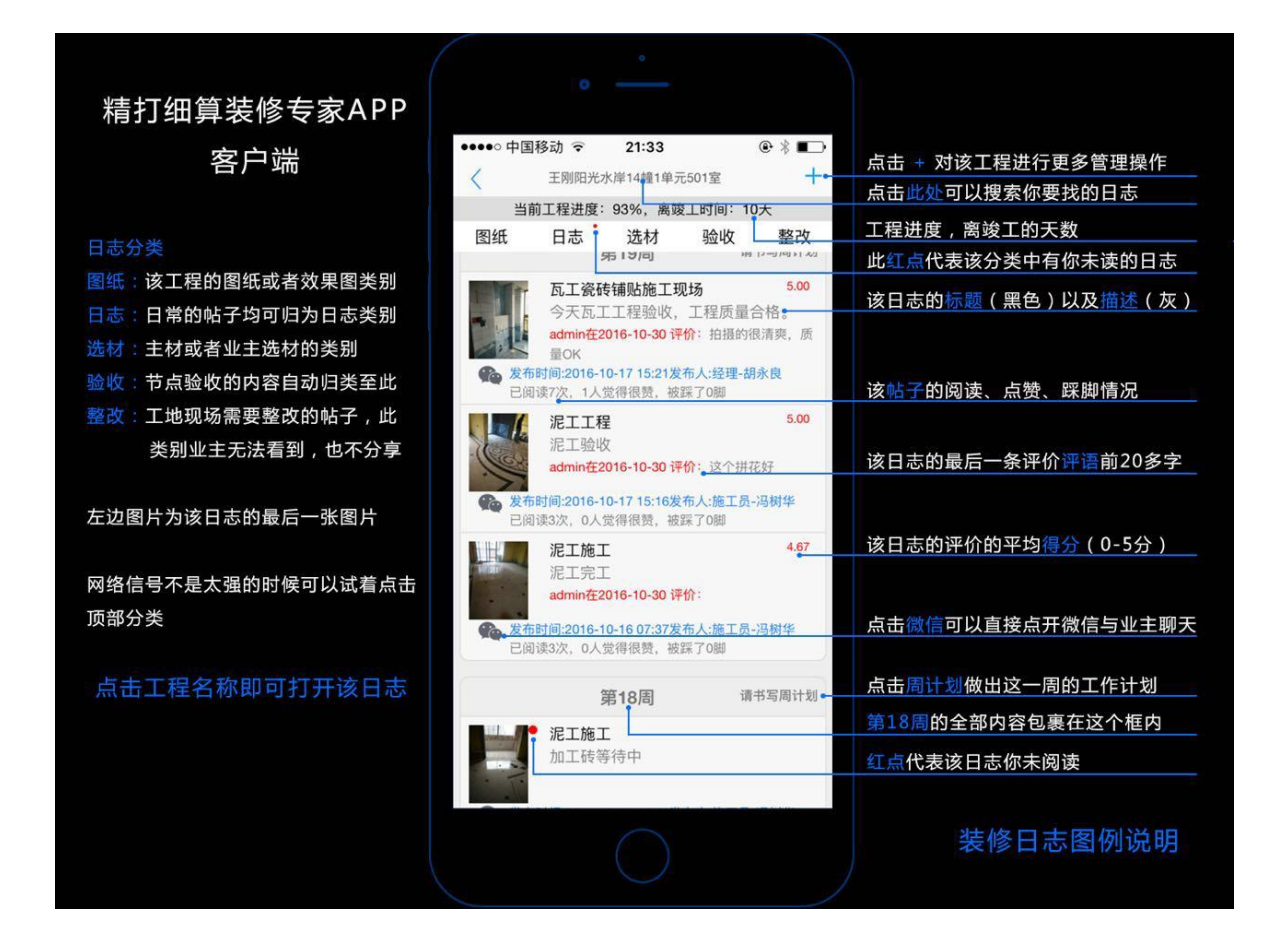

3、 发布主题:点开工程后点右上角+号第一个即为发布主题对该工程进行管理

A 、 标 题 描 述 : 点 击 左 边 标 题 栏 , 右 边 显 示 对 应 的 该 标 题 下 已 经 设 置 好 的 描 述 文 字

# 内容,再点击相应的描述文字,直接跳转到主题发布界面右边为对应标题下的

|          | ●●●○○中国移动     | হ 20:49 ি √ ∦ 🗖                                              | •     |
|----------|---------------|--------------------------------------------------------------|-------|
|          | <             | 发布主题                                                         |       |
|          | 工地日常事<br>务及巡检 | 水电工进场放样完毕,开墙槽施工                                              |       |
|          | 饰前准备阶<br>段    | 水电布线工作施工,线管排列整齐规范,墙<br>面线管横平竖直,地面顶面走线规范,冷热<br>水管排列整齐,强弱电间距合理 |       |
|          | 土建施工阶<br>段    | 配电箱安装,接线完毕,配电箱临时盖包覆<br>完毕:开关插座保护盖安装完毕                        |       |
|          | 水电布线阶<br>段    | 水电布线工作全部完成,上水试压验收,下<br>水改道                                   |       |
|          | 空调地暖施<br>工    | 水电工隐蔽工程完工,水压试验、防水试验<br>自建合格,等待业主验收                           |       |
|          | 瓦工施工阶<br>段    |                                                              |       |
|          | 木工施工阶<br>段    |                                                              |       |
|          | 油漆施工阶<br>段    |                                                              |       |
|          | 附属工程现<br>场    |                                                              |       |
| 描述内容,选择好 | 第三方配合<br>现场   |                                                              | 描述后点击 |

# B、 照片上传:可以点击上传相册中已经拍摄的照片,或者直接拍摄照片

| ●●●●○ 中国移动 ●●●●○ 中国移动 ●●●●○ 中国移动 ●●●○ 中国移动 ●●●○ 中国移动 ●●●○ 中国移动 ●●○ 中国移动 ●●○ 中国移动 ●●○ 中国移动 ●●○ 中国移动 ●●○ 中国移动 ●●○ 中国移动 ●●○ 中国移动 ●●○ 中国移动 ●●○ 中国移动 ●●○ 中国移动 ●●○ 中国移动 ●●○ 中国移动 ●●○ 中国移动 ●●○ 中国移动 ●●○ 中国移动 ●○○ 中国移动 ●○○ 中国移动 ●○○ 中国移动 ●○○ 中国移动 ●○○ 中国移动 ●○○ 中国移动 ●○○ 中国移动 ●○○ 中国移动 ●○○ 中国移动 ●○○ 中国移动 ●○○ 中国移动 ●○○ 中国移动 ●○○ 中国移动 ●○○ 中国移动 ●○○ 中国移动 ●○○ 中国移动 ●○○ 中国移动 ●○○○ ●○○ ●○○ ●○○○ ●○○ ●○○ ●○○ ●○○ ●○○ ● |        | ● 4 % |
|----------------------------------------------------------------------------------------------------|--------|-------|
|                                                                                                    |        |       |
|                                                                                                    | 从相册选择图 | 3片    |
| Ô                                                                                                    | 从相机拍照  | 2     |
|                                                                                                    | 取消     |       |

C、 照片描述:在发布主题之前,点开照片,对该照片的位置,所需要表达的意思

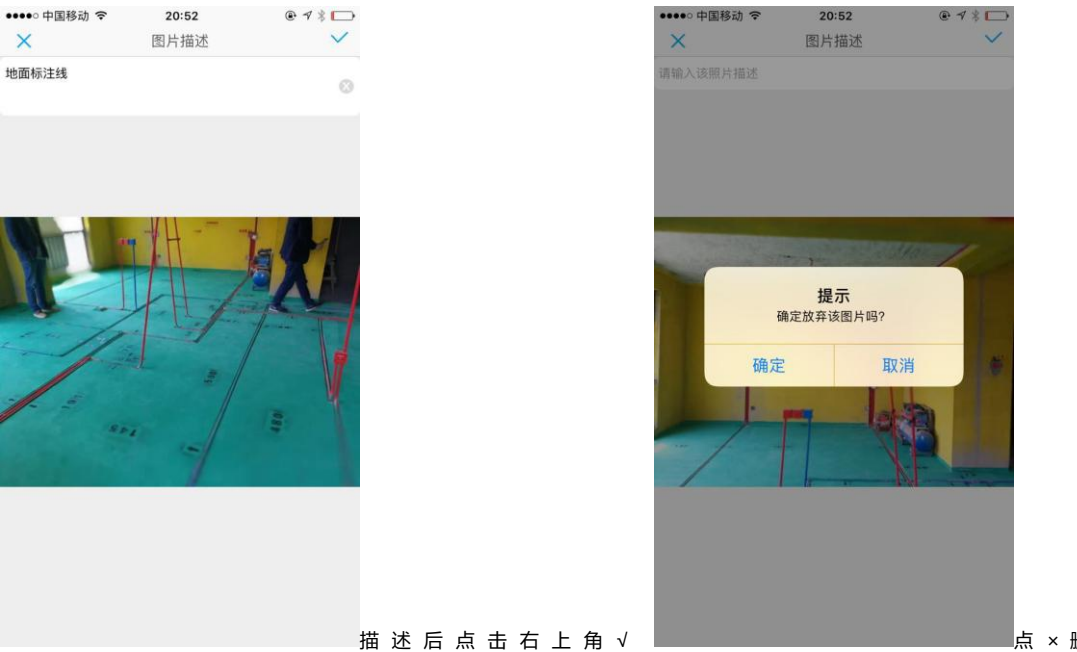

描述清楚,有利于观看者看该主题的时候清晰明了!

点 × 删 除

D 、 主题分类:主题分五类,发布前或者发布后可以选择所发主题的归类。

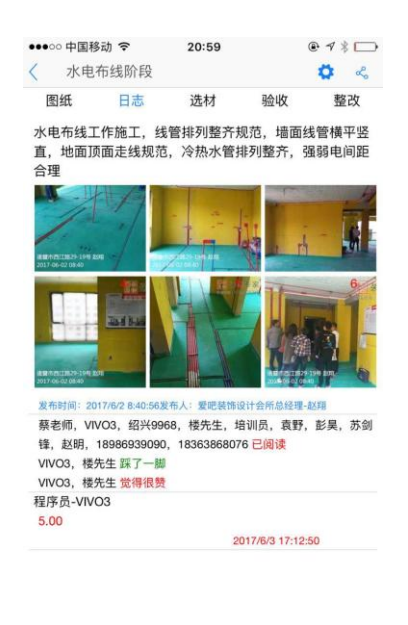

ம Ō° 评价打分

- 节点验收:点开工程后点右上角+号第二个即为节点验收 4、
- 验 收 标 准 : 点 开 节 点 验 收 , 展 示 所 有 公 司 的 验 收 节 点 , 每 一 个 节 点 对 应 一 个 后 Α、 台设置的验收时间,根据时间不同,每一个阶段的颜色不同,过期的为红色, 正在时间范围内的为绿色,未到时间的为黑色。点击进度显示进度表,点击节

# 点标题显示该节点的验收标准。

| ●●●●○ 中国移动 🗟 | 21:02                        | @ 7 \$ D | ••••• | 中国移动 😴     | 21:02               | ● 1 * 🕞    | ●●●●○ 中国移动 😴                                                                                                    | 21:03         | ● 1 * □                                                                                                    |
|--------------|------------------------------|----------|-------|------------|---------------------|------------|----------------------------------------------------------------------------------------------------|---------------|----------------------------------------------------------------------------------------------------|
| <            | 玫瑰园壹号                        |          | <     | 1705031622 | 2349.jpg 522×492 像素 | 80         | <                                                                                                    | 预装设备验收        | 80                                                                                                    |
| 当前了          | 「程进度: 65% 実竣工时间:             | 45天      | 12.4  |            |                     |            |                                                                                                    | <b>夜(坊)</b> ・ |                                                                                                    |
|              | LTERING. 0070, MARLENIO.     | 457      |       | 验的标准名称     | 开始时间                | 结市时间       |                                                                                                    | (11)11        |                                                                                                    |
| 图组交          | 底确认 (2017-06-06 - 2017-0     | 06-09)   |       | 网纸交库确认     | 2017-05-03          | 2017-05-04 |                                                                                                    |               |                                                                                                    |
|              |                              |          |       | 基础结构改造     | 2017-05-04          | 2017-05-12 | 1                                                                                                    |               | 3333 State                                                                                                    |
|              |                              |          |       | 水电材料验收     | 2017-05-11          | 2017-05-11 |                                                                                                    |               | ESSER AND                                                                                                    |
|              |                              |          |       | 布线放管验收     | 2017-05-11          | 2017-05-18 |                                                                                                    |               | A A A A A A                                                                                                    |
| -            |                              |          | 全     | 景放样验收(按需)  | 2017-05-19          | 2017-05-22 |                                                                                                    |               | A A A A A A                                                                                                    |
| -1           |                              |          |       | 预装设备验收     | 2017-05-20          | 2017-05-24 | A FRANCE FEE                                                                                                    | States I      |                                                                                                    |
| 水电树          | 料理収(2017-06-09-2017-0        | 06-13)   |       | 防水工程验收     | 2017-05-25          | 2017-05-26 |                                                                                                    | -             | ALL IN TO THE                                                                                                    |
|              |                              |          |       | 闭水实验验收     | 2017-05-26          | 2017-05-26 | <b>铺</b> 挤朔:                                                                                                    | 6             | 铺管                                                                                                    |
| C1D          |                              |          |       | 中期材料验收     | 2017-05-27          | 2017-05-27 | 端加重                                                                                                    | ik .          | 1000                                                                                                    |
|              |                              |          |       | 墙地砖铺贴验收    | 2017-05-28          | 2017-07-15 |                                                                                                    |               |                                                                                                    |
|              |                              |          |       | 吊顶木作验收     | 2017-06-16          | 2017-07-08 | And a second second sec | -             |                                                                                                    |
| 253220       | \$ 14114 Jacks on the sector |          |       | 油漆工程验收     | 2017-07-06          | 2017-07-28 |                                                                                                    |               | -                                                                                                    |
| 顶表设          | 留挜4X (2017-06-13 - 2017-0    | Jo-16)   |       | 地板墙纸验收     | 2017-07-29          | 2017-08-05 | CITE TO A                                                                                                    | 1111          |                                                                                                    |
|              |                              |          |       | 软装主材验收     | 2017-08-06          | 2017-08-09 |                                                                                                    | Y             |                                                                                                    |
| CT)          |                              |          |       | 设备安装工程验收   | 2017-08-06          | 2017-08-09 |                                                                                                    |               | A DESCRIPTION OF A DESCRIPTION OF A DESC |
|              |                              |          |       | 竣工交付验收     | 2017-08-15          | 2017-08-16 |                                                                                                    |               |                                                                                                    |
|              |                              |          |       |            |                     |            | 结已执持                                                                                                    | 115           | <b>应调内机</b> 安装                                                                                                    |
|              | 防水工程验收                       |          |       |            |                     |            |                                                                                                    |               | 王响的版文表                                                                                                    |
|              |                              |          |       |            |                     |            | ń                                                                                                    |               |                                                                                                    |
|              | 闭水实验验收                       |          |       |            |                     |            | S-T                                                                                                    |               |                                                                                                    |
|              |                              |          |       |            |                     |            | 外机安                                                                                                    | 援 (現金) (現金)   | 钢制楼梯                                                                                                    |
|              | 墙地砖铺贴验收                      | 进        | 度     |            |                     | 杤          | 、准 1、供应商、项目组                                                                                                    | 2、工程监测        | 里 3、设计师                                                                                                    |

B、 验收传图:点云朵图标或者大加号图标直接打开手机摄像头,拍摄现场需要验 收的图片。自动生成"验收"类目的主题,不同时间拍摄该节点下的照片会自

动插入第一次拍摄生成的验收主题中去。

- 5、 申购材料
- A、 搜索材料

|            |                | * 0             |                       |                          | 0.41          |                             |      |    |   |      |  |
|------------|----------------|-----------------|-----------------------|--------------------------|---------------|-----------------------------|------|----|---|------|--|
|            | ••••• 中国移;     | w] ' <b>≎</b> ' | 11:1Z                 |                          | <b>e•</b> γ γ | 5                           |      |    |   |      |  |
|            | < <            |                 | 材料甲购表                 | ł                        |               | 发送                          |      |    |   |      |  |
|            | 用材时间           | 07/27           | 7/2017                |                          |               | ${\mathbb T}_{{\mathbb T}}$ |      |    |   |      |  |
|            | 10             |                 | ¢                     | 3 (                      | eí'           | 记录                          |      |    |   |      |  |
|            | 电工用料           | 1               | 0mm永通中策的<br>品牌:中策 型号: | <b>单芯线</b><br>红/蓝/黄/绿/双4 | 色 规           | m                           |      |    |   |      |  |
|            | 定额主材           | 4               | 各:10mm                |                          |               |                             |      |    |   |      |  |
|            | 量房神器           |                 |                       |                          |               |                             |      |    |   |      |  |
|            |                |                 |                       |                          |               |                             |      |    |   |      |  |
|            | $\land$ $\lor$ |                 |                       |                          | EP.           | 完成                          |      |    |   |      |  |
|            |                |                 |                       |                          |               |                             |      |    |   |      |  |
|            | 我 你            | 在               | 这是                    | - 不                      | 亻             | ^                           |      |    |   |      |  |
|            | 123            | ,。?!            | ABC                   | DEF                      | <             | ×                           |      |    |   |      |  |
|            | 英文             | GHI             | JKL                   | MNO                      | <u>^</u>      | <u>^</u>                    |      |    |   |      |  |
|            | 拼音             | PQRS            | тич                   | WXYZ                     |               | 0.00                        |      |    |   |      |  |
| 点击输入材料关键词, | ⊕ ⊉            | 选拼音             | 空<br>空                | 2格                       | <u>AN</u>     | 111                         | 兆出材料 | 点击 | e | 符号即可 |  |

#### B、 材料记录

|                       | •••••○ 中国移动                      | <b>11:12</b><br>申购表历史记录 | @ 7 \$ ■                   | ò |   |   |   |   |   |   |   |   |
|-----------------------|----------------------------------|-------------------------|----------------------------|---|---|---|---|---|---|---|---|---|
|                       | 2017-06-15<br>300以上墙砖低端估价        |                         | 保存人:赵明                     |   |   |   |   |   |   |   |   |   |
|                       | 2017-06-09<br>10mm永通中策单芯线<br>器   | ,300以上墙砖低站              | <b>保存人:袁总</b><br>新估价,科创量房神 |   |   |   |   |   |   |   |   |   |
|                       | 2017-05-19<br>10mm永通中策单芯线        | ,300以上墙砖低站              | 保存人:黄少颜<br><sup>新估价</sup>  |   |   |   |   |   |   |   |   |   |
|                       | <b>2017-04-04</b><br>联付白色大蓝牙POS标 | L                       | 保存人:张总                     |   |   |   |   |   |   |   |   |   |
|                       | 2017-03-02<br>300以上墙砖低端估价        |                         | 保存人:王鹏                     |   |   |   |   |   |   |   |   |   |
|                       | 2017-02-24<br>300以上墙砖低端估价        |                         | 保存人:庞玲                     |   |   |   |   |   |   |   |   |   |
|                       | 2017-02-13<br>300以上墙砖低端估价        | 保7                      | 字人:18521728090             |   |   |   |   |   |   |   |   |   |
|                       | <b>2017-02-05</b><br>10mm永通中策单芯线 |                         | 保存人:朱雷                     |   |   |   |   |   |   |   |   |   |
| <mark>记录</mark><br>打开 | 2017-01-05<br>10mm永通中策单芯线        |                         | 保存人:绍兴9968                 | 选 | 择 | 需 | 要 | 发 | 送 | 的 | 记 | 录 |

#### C、 发送材料 申 购 表

点 击

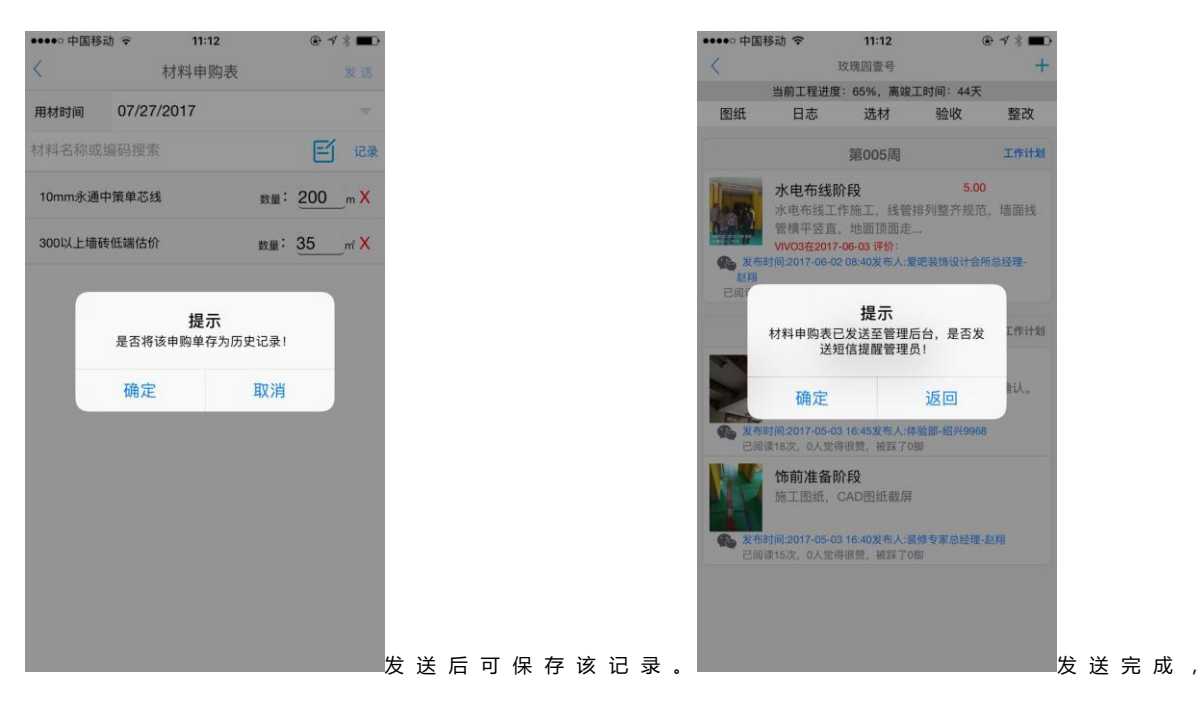

点 击 是 否 通 知 材 料 管 理 员 , 点 确 定 自 动 跳 转 到 微 信 窗 口 , 找 到 管 理 员 微 信 , 直 接 粘 贴 就 可 以 把 材 料 发 送 信 息 发 给 对 方 。

6、 在线监控:为摄像头平台地址,如果工地现场安装摄像头,即可打开该平台进行播放,如果没有安装,也可链接其他网址,如三维效果图网址等。

7、 相关人员:点击后显示与该工程有关的工作人员、供应商,以及公司的相关服

务电话

| •••• 中国和 | 多动 🗢      | 11:22     |         | ● 🕫 🔳 |
|----------|-----------|-----------|---------|-------|
| <        |           | 玫瑰园壹号     |         | +     |
|          | 当前工程进度    | : 65%, 离竣 | 工时间:44天 |       |
| 图纸       | 日志        | 选材        | 验收      | 整改    |
| 使用       | 指导        |           |         |       |
| 使用:40    | 00041988  |           |         | 6)    |
| 售前       | 服务        |           |         |       |
| 咨询:40    | 00041988  |           |         | 6)    |
| 售后       | 服务        |           |         |       |
| 精拓软作     | 4:4000041 | 988       |         | 6)    |
| 工程       | 负责人员      |           |         |       |
| 程序员-     | VIVO9:182 | 5715**09  |         | (1)   |
|          |           |           |         |       |
|          |           |           |         |       |
|          |           |           |         |       |

8、 分享:发送给微信好友、分享朋友圈、发送给QQ好友,发送到QQ动态等。

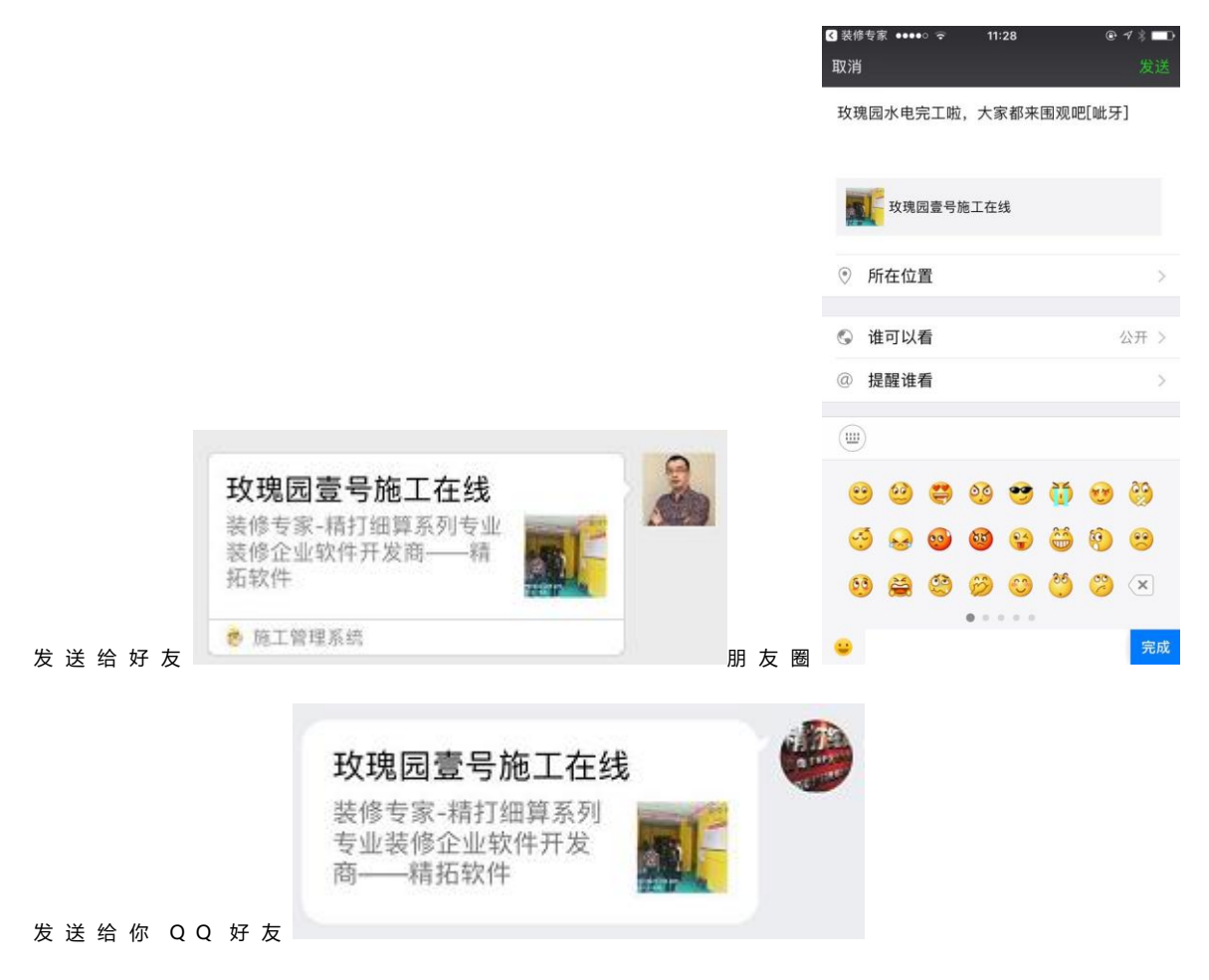

#### 精打细算装修专家 APP(客户端)使用手册

|           | ◀ 装修专家 | ••••00 😨          | 11:29                    | G                  | ₽ 1 \$ ■0 |
|-----------|--------|-------------------|--------------------------|--------------------|-----------|
|           | 取消     |                   | 转发到空                     | ìI                 | 发表        |
|           | 真的是    | 标准工程              | 阿                        |                    |           |
|           |        | <b>玫瑰园</b><br>装修专 | <b>壹号施工在</b> 约<br>家-精打细算 | <b>。</b><br>系列专业装修 | 企业        |
|           | Û      | 0                 |                          |                    |           |
|           | , ,    | ?                 | Ι.,                      |                    |           |
|           | 123    | ,。?!              | ABC                      | DEF                | $\otimes$ |
|           | 英文     | GHI               | JKL                      | мно                | <u>^</u>  |
|           | 拼音     | PQRS              | TUV                      | WXYZ               | +6.4=     |
| 6送到 00 动态 | ⊕ ₽    | 选拼音               | S                        | 目格                 | 採仃        |

# A、 分享留言

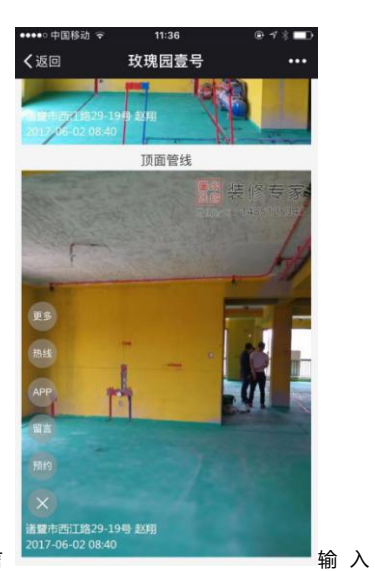

| <b>く</b> 返回 关闭   | 玫瑰园壹号              | ••  |
|------------------|--------------------|-----|
| 你好,这是装<br>感谢您在此留 | §修专家APP的免费体<br>]言! | 验版, |
| 请输入您的昵称          |                    |     |
| 请报入留宫            |                    |     |
|                  | 提交留言               |     |

点击+展开点留言

提交留言

# B、 分享预约

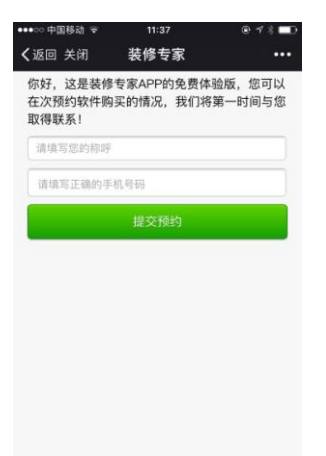

点 击 预 约 输 入 号 码

提 交 预 约

# C、 分享热线

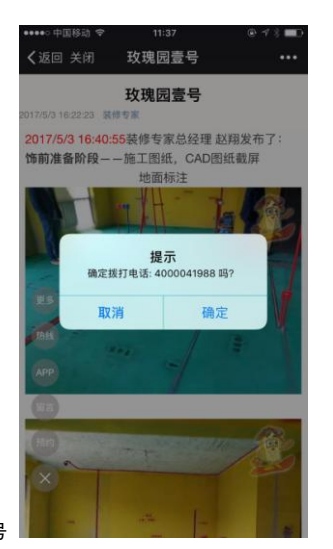

点击热线,自动弹出拨号

D、 分享 A P P 下 载

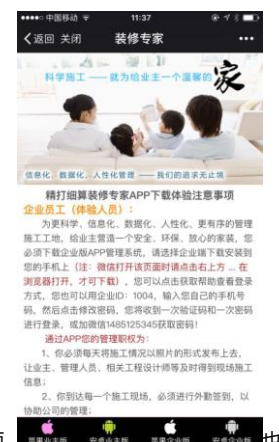

点 击 A P P , 自 动 弹 出 下 载 页 面

#### 9、 工作计划:如图还没有写计划的显示为灰色字体"请写工作计划"已经有工作

计 划 的 显 示 为 蓝 色 字 体 " 工 作 计 划 " , 点 击 即 可 查 看 或 者 添 加 计 划 。

| ••••• 中国移动       | 1 🗢 1                                                                            | 1:58                                                      | € 1 % <b>■</b> D              |               | ••••• 中国移动 令                   | 11:58<br>志忌 | ● 1 % ■D | ••••• 中国 | 移动 辛<br>約6日1 北海区 | 11:58 |      | € 1 \$ <b>■</b> ⊃ |
|------------------|----------------------------------------------------------------------------------|-----------------------------------------------------------|-------------------------------|---------------|--------------------------------|-------------|----------|----------|------------------|-------|------|-------------------|
|                  | 的工程进程: 660                                                                       | LES                                                       | T<br>0: 44Ŧ                   |               | / Tapole1 routel               | 直亏          | 4        | < 1      | 950/61 1000/0    | 12.5  |      | ChJ               |
| 图纸               | 日志 注                                                                             | 选材                                                        | 验收 整改                         |               | <b>泥工施工</b><br>朱斌 计划于2017/7/23 | 13:42:02    |          | 这周主要     | 要工作是             |       |      | 0                 |
|                  | 第0                                                                               | 05周                                                       | 工作计划                          |               | 暂无评论                           |             |          |          |                  |       |      |                   |
| また時間<br>との満定で次。  | K电布线阶段<br>《电布线工作路3<br>5横平竖直,地面<br>WO3在2017-06-03<br>2017-06-02 08-40<br>2人觉得很贵,被 | C, 线管排列<br>前顶面走<br><b>评价:</b><br>3 <b>发布人:爱吧</b><br>样了230 | 5.00<br>整齐规范,墙面线<br>饰设计会所总经理- |               |                                |             |          |          |                  |       |      |                   |
|                  | 第001                                                                             | 周                                                         | 请书写工作计划                       |               |                                |             |          |          |                  |       |      |                   |
|                  | 图纸交底确认<br>8户、设计师现时                                                               | 個紙校对,                                                     | 开工交底已确认。                      |               |                                |             |          |          |                  |       |      | 完成                |
| 2 2 市时间<br>已阅读17 | 2017-05-03 16:45<br>5次,0人觉得很赞。                                                   | 发布人:体验器<br>被罪了0层                                          | - <u>137(9968</u>             |               |                                |             |          | 一为       | 了在               | 一个    | 不很   | 为へ                |
| 11<br>11         | 新前准备阶段<br>和工图纸,CAD图                                                              | 自紙截輝                                                      |                               |               |                                |             |          | 123      | ,.?!             | ABC   | DEF  | $\bigotimes$      |
| 发布时候<br>已阅读11    | 12017-05-03 16:40<br>5次,0人觉得很赞,                                                  | 波布人:装修雪<br>被踩了0個                                          | 家总经理-赵梓                       |               |                                |             |          | 英文       | GHI              | JKL   | MNO  | <u>^^</u>         |
|                  |                                                                                  |                                                           |                               |               |                                |             |          | 拼音       | PQRS             | тич   | WXYZ |                   |
|                  |                                                                                  |                                                           |                               | N N N N N N N |                                |             |          | <br>⊕ ₽  | 选拼音              | Ê     | 名    | 换行                |

10、 

分钟可以对自己的评价删除。

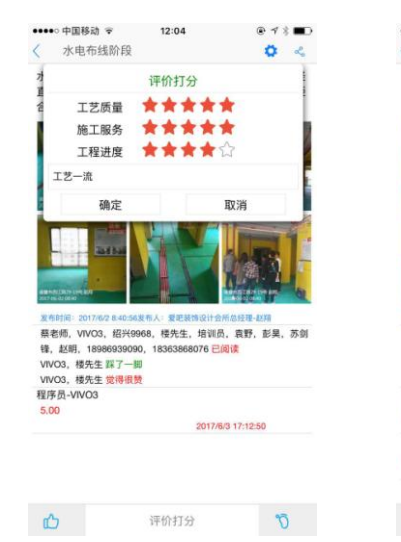

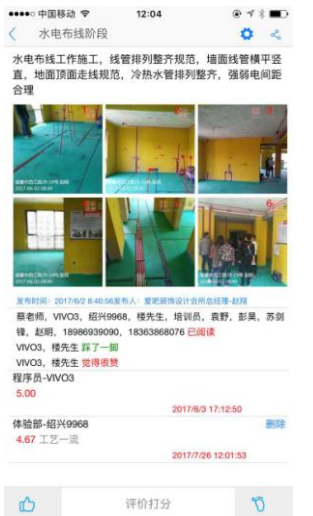

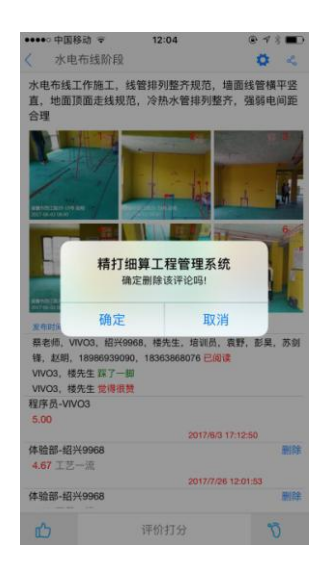

效果图 五、

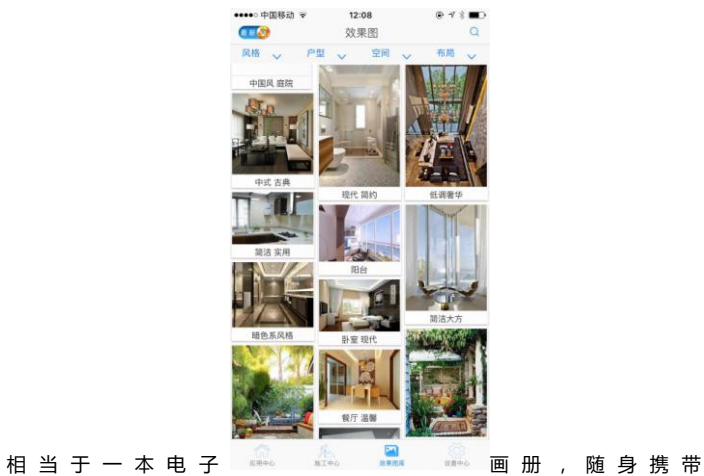

1、 按分类搜索

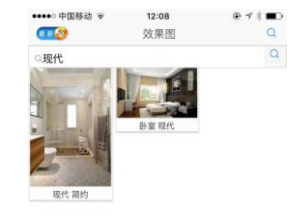

#### 2、 按名称搜索

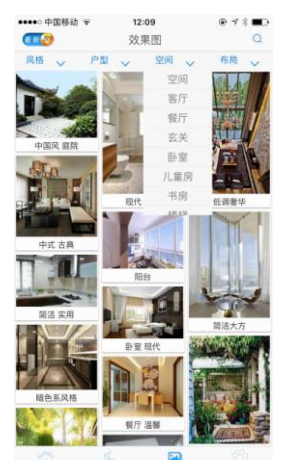

按 不 同 的 风 格 户 型 🔍 🦾 🚆 🔍 或 空 间 布 局 查 找

# 六、 设置中心

1、 企业 logo: 点击 logo可以打开公司介绍网页

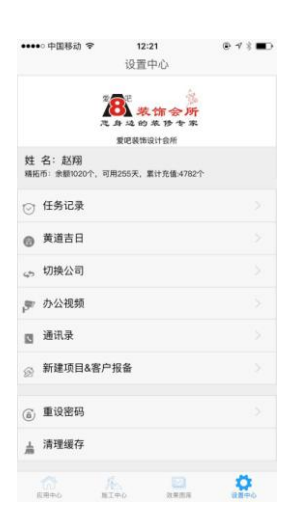

2、 黄道吉日

| 2017 七月                                                                                                    |               |
|----------------------------------------------------------------------------------------------------|---------------|
|                                                                                                    | $\rightarrow$ |
| 周二 周三 周四 周五 周                                                                                                    | 小 周日          |
| 27 28 29 30                                                                                                    | 2             |
| 4 5 6 7                                                                                                    | 3 9           |
| 11 12 13 14 1                                                                                                    | 5 16          |
| 18 19 20 21 2                                                                                                    | 2 23          |
| 25 26 27 28 2                                                                                                    | 9 30          |
| 1 2 3 4                                                                                                    | 5 6           |
| 25      26      27      28      2        1      2      3      4      4        : 2017-07-26      : 2017-07-26      : 2017-07-26 | 9 <b>30</b>   |

# 3、 切换公司

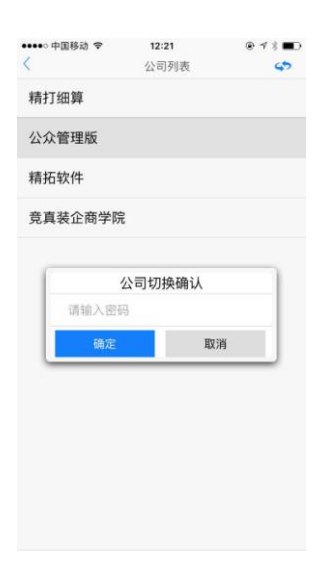

# 4、 办公视频:点击打开视频

# 5、 通讯录

| •••••○中国移动 辛 12:21         | @ 4 \$ <b>=</b> D |
|----------------------------|-------------------|
| く 公司通讯录                    |                   |
| 安智测试(事业部经理):13785859966    | <i>©</i> )        |
| oppo测试2(事业部经理):13345678902 | 6)                |
| 部门: 工程部                    |                   |
| 赵可俊(监理):18267526825        | ( <sup>1</sup> )  |
| 钟姗姗(经理):15988230923        | رە                |
| 部门:总经办                     |                   |
| admin(总经理):13735353354     | 0                 |
| 赵翔(总经理):13758589968        | ©)                |
| 凌云志(总经理):15857136215       | 6)                |
| 陈玲玲(总经理):15210107512       | 6)                |
| 常大军(总经理):13841517255       | 6)                |
| admin9(总经理):18257151037    | @ <b>j</b>        |
| 部门:精打细算                    |                   |
| 赵海言(体验部):13758589911       | 6)                |
|                            |                   |

# 6、 客户报备

|              | -                 |   | ×         |
|--------------|-------------------|---|-----------|
| ●●●●○ 中国移动 🤝 | 12:21 @           | 7 | * 🔳       |
| <            | 新建项目&客户报备         |   | 保存        |
| 工程名称*        | 小区名+幢+单元+室        |   |           |
| 业主姓名 *       |                   |   |           |
| 称呼           | 先生                |   | Ŧ         |
| 业主电话 *       | 手机号码              |   |           |
| 开工时间*        | 07/26/2017        |   | $-\infty$ |
| 竣工时间*        | 08/25/2017        |   | ×         |
| ERP          | 月户在此添加后,需在客户端重复添加 |   |           |

# 7、 重设密码

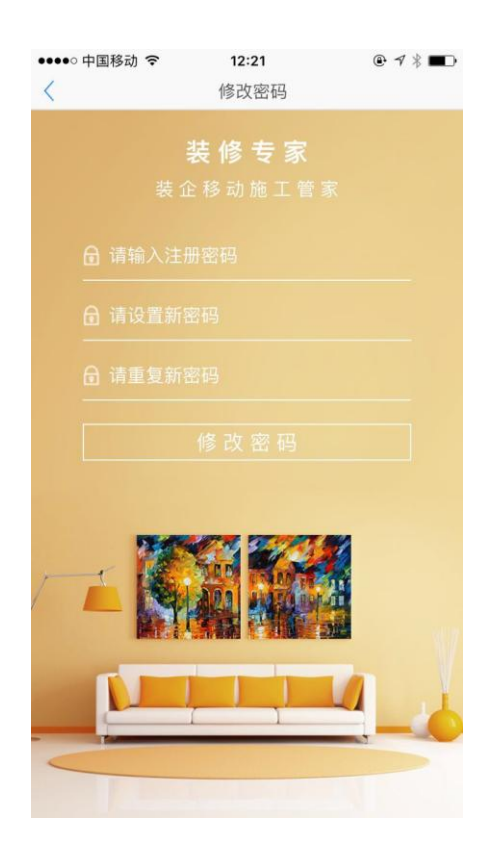

# 8、 清除缓存

| ●●●●○ 中国移动 🤝           | 5 12:21<br>设置中心                         | @ ⋪ ∦ ■□ |
|------------------------|-----------------------------------------|----------|
|                        | 爱 · · · · · · · · · · · · · · · · · · · | r<br>C   |
| 姓 名: 赵翔<br>精拓币:余额10207 | 个,可用255天,累计充值:4782                      | 2个       |
| ⊘ 任务记录                 |                                         |          |
| 黄道吉日                   |                                         |          |
| 🚓 切换公司                 | 已成功清除缓存!                                | >        |
| ☞ 办公视频                 |                                         |          |
| 🖸 通讯录                  |                                         |          |
| ☆ 新建项目&                | 客户报备                                    |          |
| 🙆 重设密码                 |                                         |          |
| ▶ 清理缓存                 |                                         |          |
|                        | 16 🖸                                    | \$       |